※電子申請について一時保存ができません。 また、入力から一定時間を経過すると正常に処理が完了しない場合があり ますので、提出書類が準備できましたら電子申請を開始してください。

# 応募申請マニュアル

P.2 申請前にご準備いただくもの

P.3 誓約事項

P.4~7 申請者情報

P.8~10 申請内容

P.11~16 事業内容

P.17 申請内容の再確認

P.18 申請内容の最終確認

P.19 最終画面

P.20 おわりに

福島県中小企業等 エネルギーコスト削減支援補助金

1

## 申請前にご準備いただくもの

|   | ( 井) (田) (田) (田) (田) (田) (田) (田) (田) (田) (田 |                                     |
|---|---------------------------------------------|-------------------------------------|
|   | 一天也                                         |                                     |
| Ę | 見積書、相見                                      | 積書(設備更新費用が50万円以上の場合)                |
| ž | 車続する3か                                      | 月の「光熱費・燃料代等の勘定科目」を比較する帳簿            |
| + | 県税の納税詞                                      | E明書(未納がない証明書)                       |
| 野 | 暴力団等反社                                      | 会的勢力でないことの表明・確約に関する同意書 (様式別紙①)      |
| 沪 | 肖費エネルギ                                      | ー量削減率の算定根拠となる資料 、既存設備の状況が確認できるカラー写真 |

| 法人                   | 個人事業主       |
|----------------------|-------------|
| *登記事項全部証明書(商業登記)     | 直近の所得税確定申告書 |
| 直近の法人税確定申告書 (別表1)の写し | *住民票        |
| 役員一覧(様式別紙②)          |             |

\*福島県の各地方振興局県税部で交付しています。<u>申請前6か月以内</u>に取得したものをご準備ください。 \*の付いた書類は<u>申請前3か月以内</u>に取得したものをご準備ください。 書面のものは**PDFデータ**にてご提出いただきます。

## Step1 誓約事項

### ①誓約事項

すべての誓約内容を確認し、問題がなければ□にチェック を入れてください。

全てのチェックが完了しましたら、「**次へ**」を押してくだ さい。

| 福島県エネルギーコスト削減補助金 応募申請                                                                                                 |
|----------------------------------------------------------------------------------------------------|
| 3 Step1 誓約事項         2 Step 2 申請者情報         3 Step 3 申請内容         4 Step 4 事業内容           5 Step 5 申請要件確認画面         5 |
| 公募要領及び下記項目をすべて確認し誓約(チェック)の上、福島県エネルギーコスト削減補助金の申請を行<br>います。                                                             |
| ①誓約事項                                                                                                    |
| 公募要領を確認しました。本申請の記載内容に虚偽はありません。                                                                                        |
| 更新設備と既存設備を比較し、書類上エネルギー消費量が減少しています。                                                                                    |
| 令和5年11月以降の任意の連続する3か月間の光熱費・燃料代の支払額が、令和3年11月~令和5年10月までの<br>同月3か月間と比較し、上回っています。                                          |
| 福島県暴力団排除条例に規定する暴力団等又は社会的非難関係者に該当する者ではありません。                                                                           |
| 県税の滞納はありません。                                                                                                    |
| 県が実施する省エネに関する事業において、本補助金の事例発表やデータ提供等に協力します。                                                                           |
| 本申請の内容に虚偽があることが判明した場合、又は提出書類に不備がある場合は、本補助金交付の資格を喪失することに異議を申し立てません。                                                    |
| 本申請は「一時保存」がありません。複数回申請は出来ない為提出書類全てをそろえた後、申請を始めてください。                                                                  |
| 1ページ目 金5ページ                                                                                                    |
| 〈 戻る 次へ 〉                                                                                                    |

## Step 2 申請者情報

\*は入力必須項目となります。 資本金、従業員数は申請日時点での数値を入力ください。

法人 2申請者情報 2申請者情報 法人/個人区分 \* 法人/個人区分\* 📃 法人 💽 個人事業主 法人 個人事業主 事業者名(屋号) \* 事業者名フリガナ\* 事業者名(屋号) \* 事業者名フリガナ\* 法人番号 \* 代表者氏名 \* 個人事業主\_生年月日 \* 従業員数(人)\* 代表者氏名 \* 資本金または出資金(円)\* 従業員数(人)\* 🖬 年-月-日

個人事業主

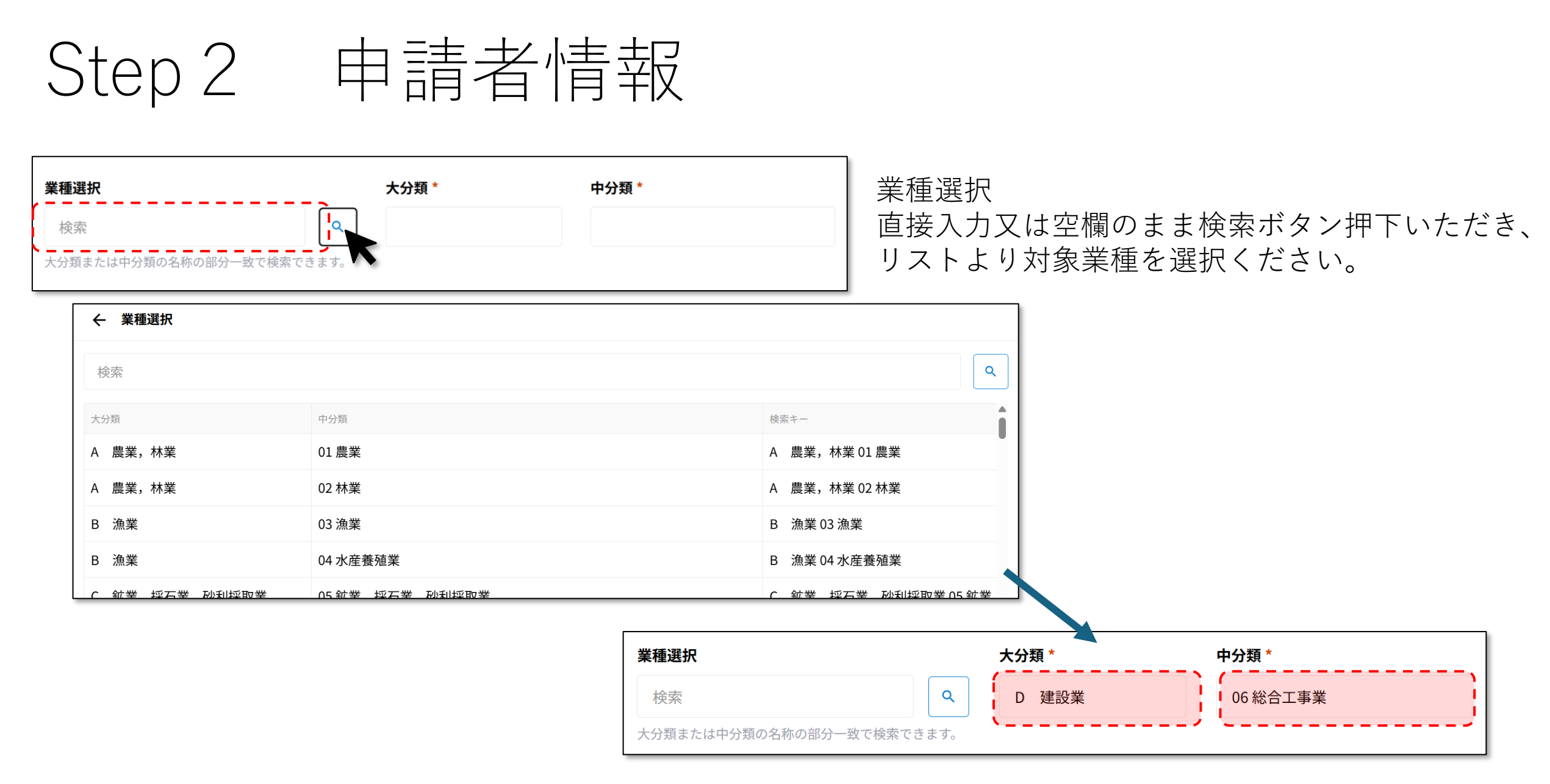

## Step 2 申請者情報

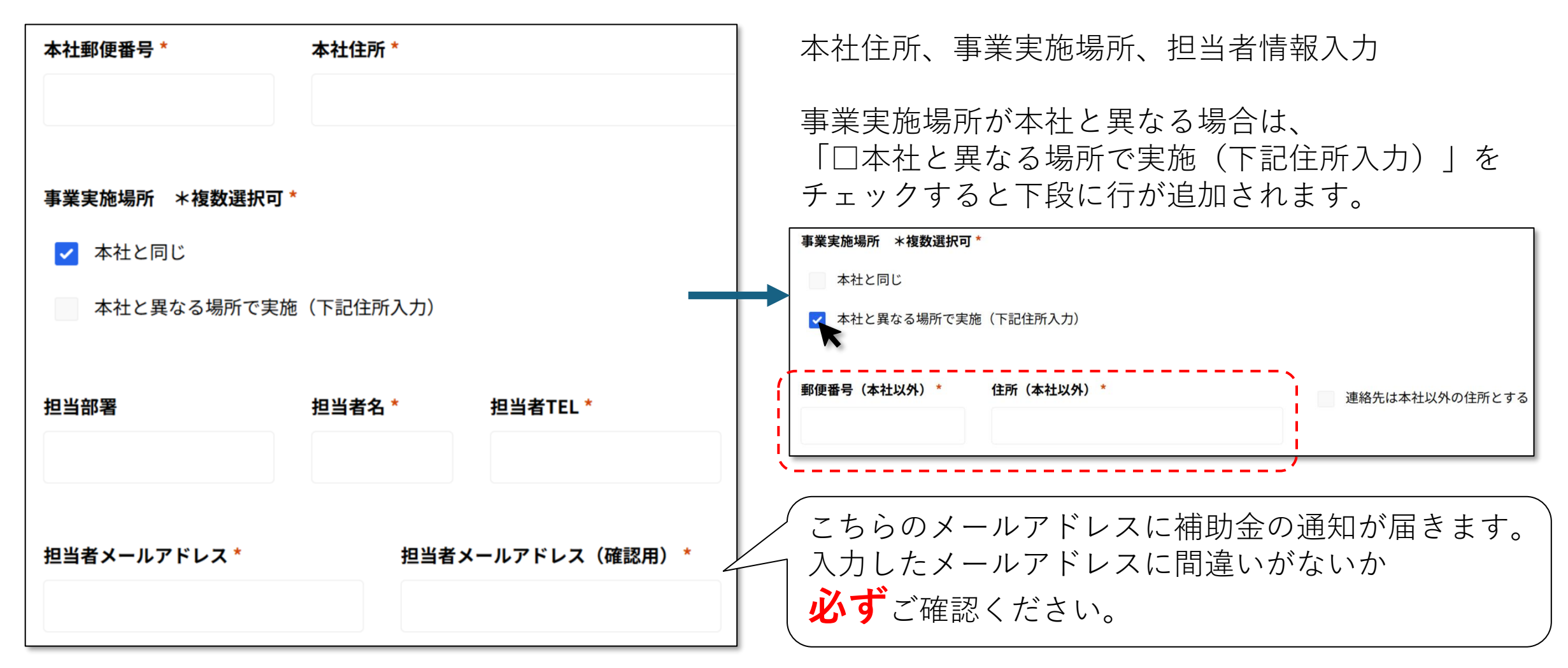

## Step 2 申請者情報

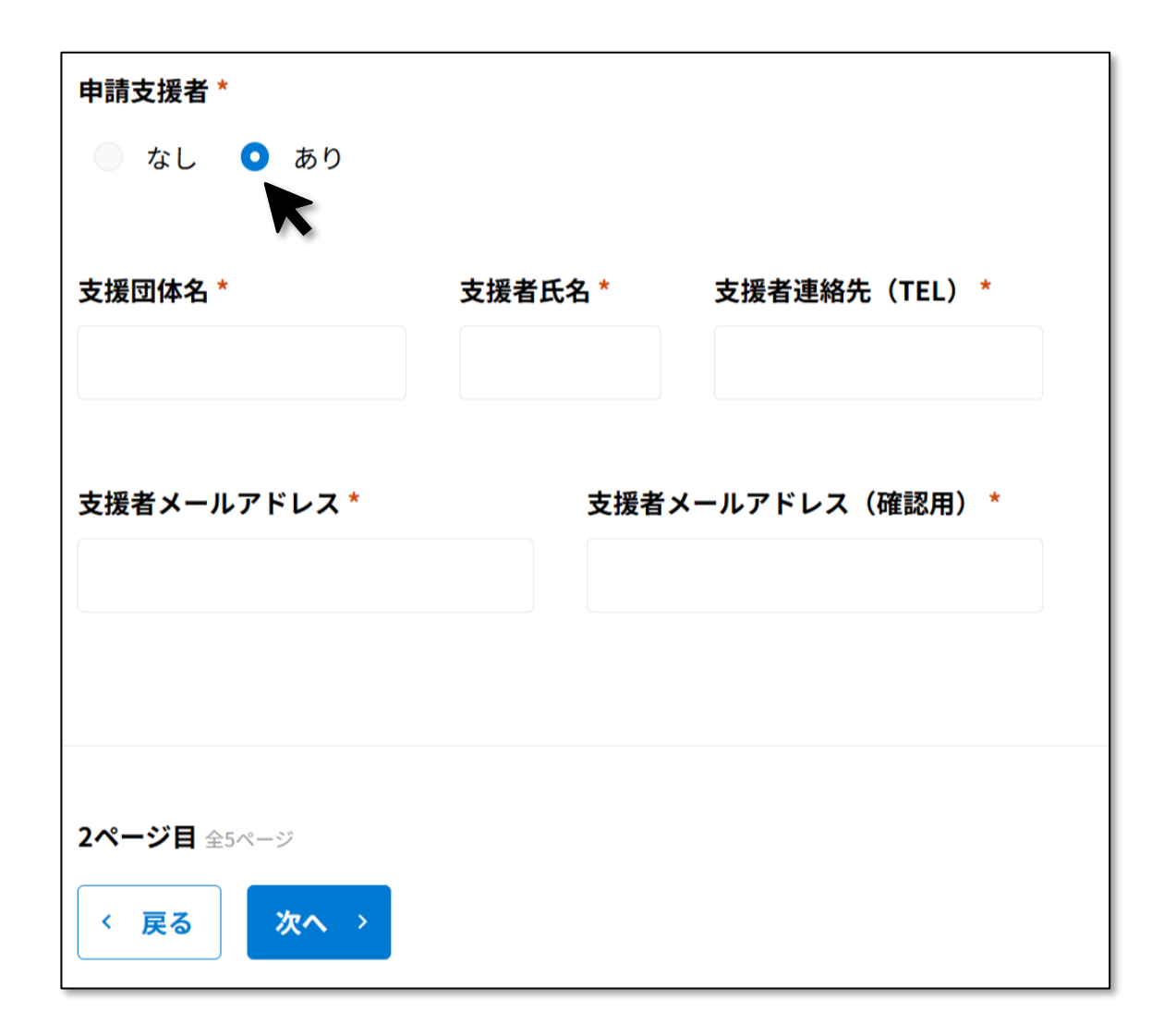

申請支援者情報

### 申請支援者がいればこちらに入力してください。 申請支援者にも通知が届きます。

Step 3 申請内容

③光熱費·燃料代增加要件

比較項目 \*

● 光熱費 ● 燃料代

令和3年11月~令和5年10月(2021年11月~2023年10月)の中で連続する3か月間(比較月)の経費合計が、 令和5年11月~令和7年1月(2023年11月~2025年1月)の同月3か月(基準月)と比較し、増加していること。

(入力例)比較対象:光熱費

\*------<比較月>------\* \*-------<基準月>------\*

| 2021年 11月 200,000 | 2023年11月300,000   |                     |                      |
|-------------------|-------------------|---------------------|----------------------|
| 2021年 12月 250,000 | 2023年12月350,000   |                     |                      |
| 2022年 1月 280,000  | 2024年1月380,000    |                     |                      |
| A.比較合計值 730,000   | B.基準合計值 1,030,000 | 比較差額 <b>300,000</b> | [A <b]<u>補助対象</b]<u> |

光熱費・燃料代増加要件

ここから光熱費・燃料代増加要件について入力を行います。

<u>比較月</u>

⇒ 令和3年11月~令和5年10月

基準月

⇒ 令和5年11月~令和7年1月

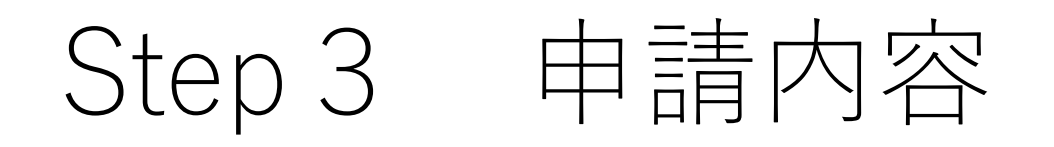

提出資料に基づき、比較月と比較金額を入力く ださい。(比較年1、比較月1を入力すると連 続する後の月が自動で反映されます。)

| 比較年1 * | 比較月1* | 比較金額1(税抜、円) * |
|--------|-------|---------------|
| 2021   | 11    | 100000        |
| 比較年2   | 比較月2  | 比較金額2(税抜、円) * |
| 2021   | 12    | 120000        |
|        |       |               |
| 比較年3   | 比較月3  | 比較金額3(税抜、円)*  |
| 2022   | 1     | 120000        |

NG例

| 比 款 午 1 * | 比林日1* | L             |                |
|-----------|-------|---------------|----------------|
| 2021      | 8     |               |                |
|           |       |               |                |
| 比較年2      | 比較月2  | 比較金額2(税抜、円) * |                |
| 2021      | NG    | 120000        |                |
|           |       |               |                |
| 比較年3      | 比較月3  | 比較金額3(税抜、円)*  | A.比較金額合計(税抜、円) |
| 2021      | NG    | 120000        | 340000         |

↑対象期間が誤っている場合は<u>NG</u>と表示されます。 NGが出ている場合は修正が必要です。

#### <u>自動表示された年月が「NG」の場合、比較年1/比較月1/基準年1のどこかが範囲外となっています。ご確認ください。</u>

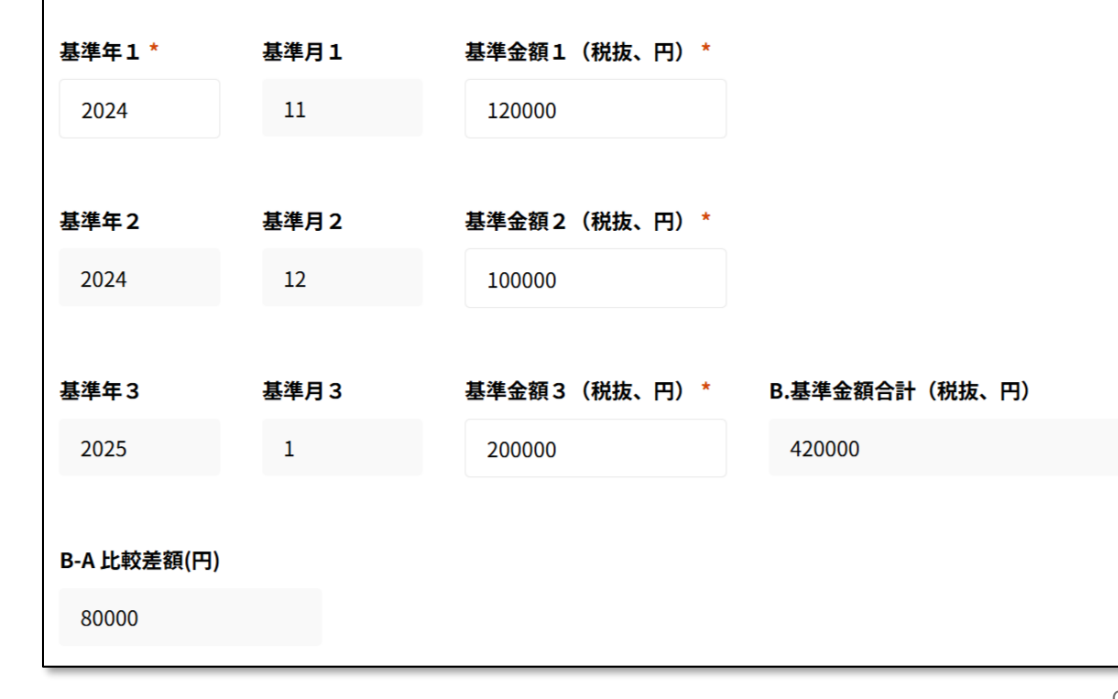

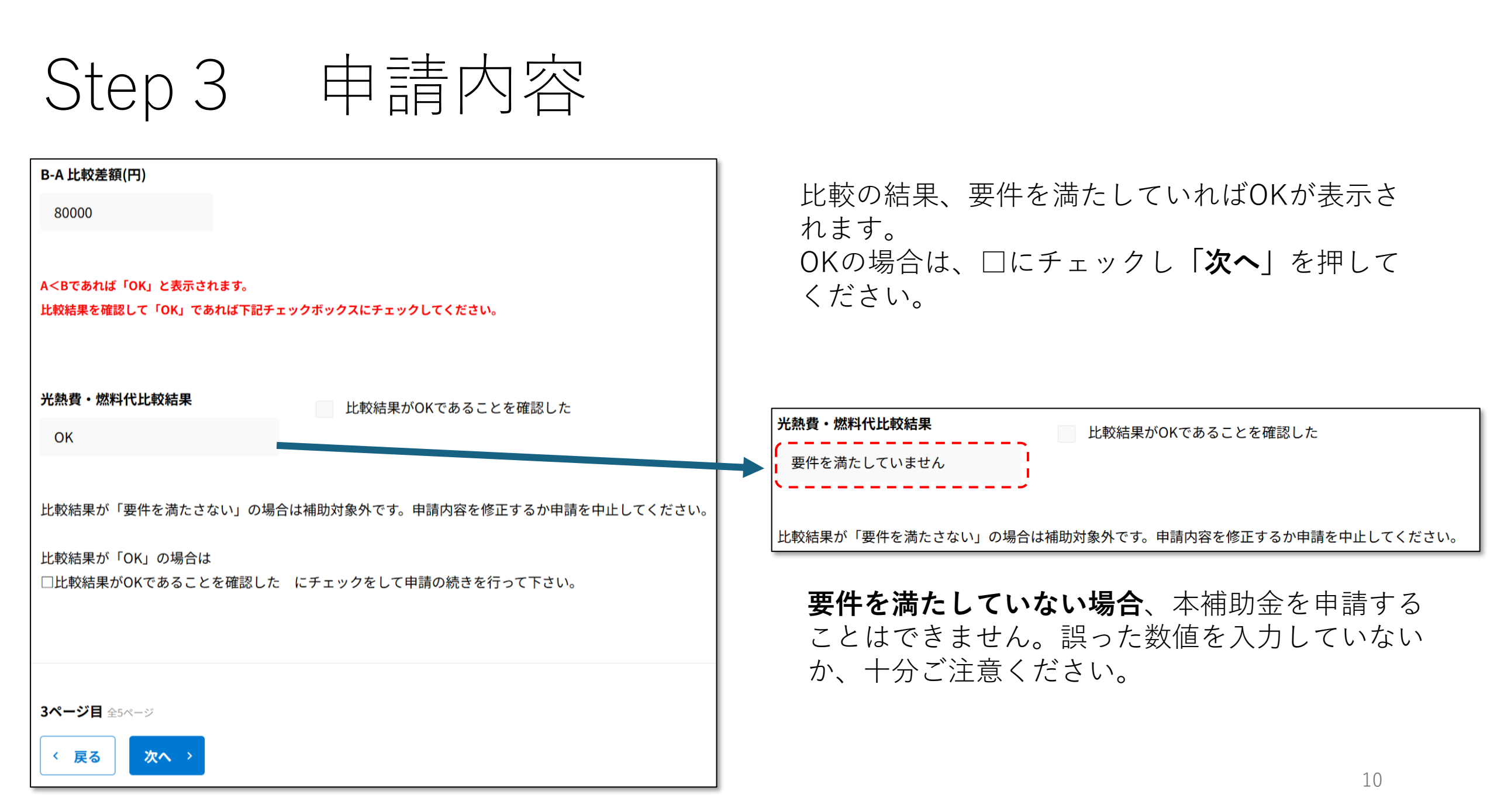

Step 4 事業内容

| ④事業内容       |            |          |    | 1. 本補助金で<br>内容を記載しる    | で更新する設備を選択<br>ます。                          | し、具体的な                  |
|-------------|------------|----------|----|------------------------|--------------------------------------------|-------------------------|
| ● 更新設備の選択 * | 具体的な内容 *   |          | [` | · · · · · · · ·        | -                                          |                         |
| 選択          | •          |          |    | <br>                   |                                            |                         |
|             |            |          |    | -<br>更新設備の選択 *         | 具体的な内容 *                                   |                         |
|             |            | <u> </u> |    | 高効率照明(LED) 😒<br>空調設備 🌫 | ・福島工場内の蛍光管10本をLED1(<br>・福島店舗のエアコン2台を省エネ性能の | )本に更新。<br>D高いエアコン2台に更新。 |
| エネルギー減少根拠 * |            |          |    | ✓ 高効率照明(LED)           |                                            |                         |
| 選択          | •          |          |    | ✔ 空調設備                 |                                            |                         |
|             |            |          |    | 冷蔵庫(冷凍庫)               |                                            |                         |
| 更新設備名・型番等   | 消費エネルギー量数値 | 台数       |    | 機械設備等                  |                                            |                         |
| 4           | •          |          |    | 特殊車両等                  | 消費エネルギー量数値                                 | 台数                      |
| 既存設備名・型番等   | 消費エネルギー量数値 | 台数       |    |                        |                                            |                         |
| ۰           |            |          |    |                        |                                            | 11                      |

| ④事業内容     |            |    |     | <ol> <li>2.エネルギー減少根<br/>(複数選択可)</li> </ol> | 拠を選択します。   |
|-----------|------------|----|-----|--------------------------------------------|------------|
| 更新設備の選択 * | 具体的な内容 *   |    |     |                                            |            |
| 選択        |            |    |     | エネルギー減少根拠 *                                | その他理由 *    |
|           |            |    |     | 添付したカタログの数値を下記に<br>入力します。                  |            |
| ▲         |            |    |     | 添付した「設備比較証明書」等に<br>記載の数値を下記に入力します。 ◆       |            |
| 選択        |            |    |     | その他理由を下記に入力します。 😣                          | h          |
| 更新設備名・型番等 | 消費エネルギー量数値 | 台数 |     | 添付したカタログの数値を<br>記に入力します。                   | 消費エネルギー量数値 |
|           | •          |    | - • | 添付した「設備比較証明書」<br>✓ 等に記載の数値を下記に入力<br>します。   |            |
| 既存設備名・型番等 | 消費エネルギー量数値 | 台数 |     | その他理由を下記に入力しま<br>す。                        | •          |
|           |            |    | - • |                                            | 12         |

Step 4 事業内容

|   | 更新設備名・型番等         | 消費エネルギー量数値 | 台数 |
|---|-------------------|------------|----|
| • | A社ルームエアコン AOO-OOO | 1000       | 2  |
| • | B社LED BOO-OOO     | 13         | 10 |
| - |                   | •          |    |
|   |                   |            |    |
|   | 既存設備名・型番等         | 消費エネルギー量数値 | 台数 |
|   | C社ルームエアコン COO-OOO | 1100       | 2  |
|   | D社蛍光灯 DOO-OOO     | 20         | 10 |
| • |                   | •          |    |

根拠資料に基づき、既存・更新設備名(可能であ れば型番等)と消費エネルギー量数値、台数を入 力ください。なお、LEDなど同一製品を複数購入 する場合などは一括で記載いただいても構いませ ん。

### ただし、エアコンとLEDなど異なるカテゴリーの 設備を同じ枠内に入力しないでください。

| Sten 4 事業内容                                                                          | 注文予定日 *                                                                                                    | 納品予定日 *                          | 支<br>30                  | 5払予定日 *                                             |
|--------------------------------------------------------------------------------------|----------------------------------------------------------------------------------------------------|----------------------------------|--------------------------|-----------------------------------------------------|
| OLOP テレント ゴロ・<br>注文、納品、支払は予定日を入力してください。<br>※交付決定日以前に発注したものは対象となりません。                 | <ul> <li>A 設備購入にかかる経費(税抜<br/>3300000</li> <li>複数の設備がある場合は合計を入:</li> <li>B 補助対象とならない経費(税</li> </ul>                                                                                                    | 、円)*<br>カしてください。<br><u>現</u> 、円) | =50                      | <ul> <li>2023-06-30</li> <li>合、入力してください。</li> </ul> |
|                                                                                      | 300000                                                                                                    | 事務                               | <u> 局で精査をし、一部対象外経費と3</u> | <u>する場合があります。</u>                                   |
| 省エネルギー設備への更新に必要な経費を入力し                                                               | 複数の設備がある場合は合計を入                                                                                                    | カしてください。                         |                          |                                                     |
| てください。売却益や対象外経費が上記経費に含                                                               | 補助金対象経費(円)                                                                                                    | 補助金計算                            | 下限金額                     | 上限金額                                                |
| まれている場合は   B補助対象とならない経費                                                              | 3000000                                                                                                    | 2000000                          | 200000                   | 3000000                                             |
| (税抜き、円)」に入力するようにしてください。                                                              | А-В                                                                                                    | (A-B)*2/3 1000円未満切捨              |                          |                                                     |
| ※必ず <mark>税抜きの金額</mark> を入力してください。<br>※見積書との整合性や対象経費としての妥当性に<br>ついては裏務局で厳正にチェックいたします | A設備購入にかかる経費(機抜、円)・         A設備購入にかかる経費(機抜、円)・         330000         地域の影響がある場合は合計を入力してください。         A設備購入にかかる経費(機抜、円)・         330000         地域の影響がある場合は合計を入力してください。         A設備購入にかかる経費(機抜、円)・         330000         地域の影響がある場合は合計を入力してください。         A設備加会対象経費         たデー設備への更新に必要な経費を入力し<br>たい。売却益や対象外経費が上記経費に含<br>いる場合は「B補助対象とならない経費<br>、円)」に入力するようにしてください。         A設備加会対象経算         たの空観         たの整合性や対象経費としての妥当性に<br>は事務局で厳正にチェックいたします。<br>こじた場合、書類の再提出を求める場合が |                                  |                          |                                                     |
| - ジャビは事防向で敵止にチェックかたしより。<br>                                                          | 補助金の額(円)                                                                                                    | 補助金判定                            | 補助金                      | 判定がOKであることを確認した                                     |
| 太 我 の 上 し に 物 口 、 自 枳 の 円 近 山 と 小 の る 物 口 の あ り ま す。                                 | 2000000                                                                                                    | ок                               |                          |                                                     |
|                                                                                      | 補助金対象経費 * 2/3 1000円未<br>満切捨 下限に満たない場合0<br>を表示                                                                                                    |                                  |                          |                                                     |

Step 4 事業内容

A設備購入にかかる経費(税抜、円) - B補助対象とならない経費(税抜き、円) =補助対象経費

補助対象経費×2/3=**補助金額** 

補助金の下限額200千円以上であることが確認 できた場合、判定「**OK**」となります。 □をチェックして次に進んでください。

| 補助金の額(円) | 補助金判定 | ✓ 補助金判定がOKであることを確認した |
|----------|-------|----------------------|
| 2000000  | ОК    |                      |

| 注文予定日 *                            | 納品予定日                     | 1*            | 支払予定日             | 3*             |
|------------------------------------|---------------------------|---------------|-------------------|----------------|
| 2025-04-30                         | <b>1</b> 202              | 5-05-30       | <b>1</b> 202      | 25-06-30       |
| A 設備購入にかかる経費(税                     | 抜、円) *                    |               |                   |                |
| 3300000                            |                           |               |                   |                |
| 複数の設備がある場合は合計を、                    | 入力してください。                 |               |                   |                |
| B 補助対象とならない経費(ネ                    | 脱抜、円)                     | 見積書に対象外経費が含まれ | れている場合、入力し        | <u>してください。</u> |
| 300000                             |                           | 事務局で精査をし、一部対象 | <u>象外経費とする場合カ</u> | <u> があります。</u> |
| 複数の設備がある場合は合計を                     | 入力してください。                 |               |                   |                |
|                                    | 나라마 스키 역                  | 一一四人好         |                   | 山田人坊           |
| 補助金对象経貨(円)                         | 補助金計昇                     | <b>卜限金額</b>   |                   | 上限金額           |
| 3000000                            | 2000000                   | 200000        |                   | 3000000        |
| А—В                                | (A-B)*2/3 1000円未満         | 切捨            |                   |                |
|                                    |                           |               |                   |                |
| 補助金の額が1円以上であれば申<br>補助金の額と判定を確認して「( | ∃請可能です。<br>OK」であれば下記チェックボ | ックスにチェックしてくださ | * L).             |                |
|                                    |                           |               |                   |                |
|                                    |                           |               |                   |                |
| 補助金の額(円)                           | 補助金判定                     | ,             | 補助金判定がC           | DKであることを確認した   |
| 2000000                            | ОК                        |               |                   |                |
|                                    | -                         |               |                   |                |

Step 4 事業内容

### 提出書類

### (申請者が法人の場合)

| <b>見積書 *</b><br>ファイルを選択<br>最大10MB |                          | 相見積書                  | 連続する3か月の光熱費・燃料代を *      |
|-----------------------------------|--------------------------|-----------------------|-------------------------|
|                                   |                          | <b>ファイルを選択</b> 最大10MB | 比較する根拠資料                |
|                                   |                          | A設備経費にかかる経費>50万円(税抜)  | )の<br>ファイルを選択<br>最大10MB |
|                                   |                          | 場合のみ必須です。             |                         |
| 登記事項証明書(商                         | 業登記) *                   | 法人税確定申告書 *            |                         |
| ファイルを選択                           | 最大10MB                   | ファイルを選択 最大10MB        |                         |
| (県税)未納がない                         | ことの証明書 *                 |                       |                         |
| ファイルを選択                           | 最大10MB                   |                       |                         |
| 紙①)<br>ファイルを選択                    | 最大10MB                   | <b>ファイルを選択</b> 最大10MB | 料<br>ファイルを選択<br>最大10MB  |
| 設備更新等を行う既                         | 存設備の写真 *                 |                       |                         |
| ファイルを選択                           | 最大10MB                   |                       |                         |
|                                   |                          |                       |                         |
| <b>4ページ目</b> 全5ページ                |                          |                       |                         |
| 〈 戻る 次/                           | $\mathbf{x} \rightarrow$ |                       |                         |

最後に提出書類を添付します。消費エネルギー量 削減算定の根拠資料など、申請内容に関する箇所 が分かるよう明記をお願いいたします。

### (申請者が<u>個人事業主</u>の場合)

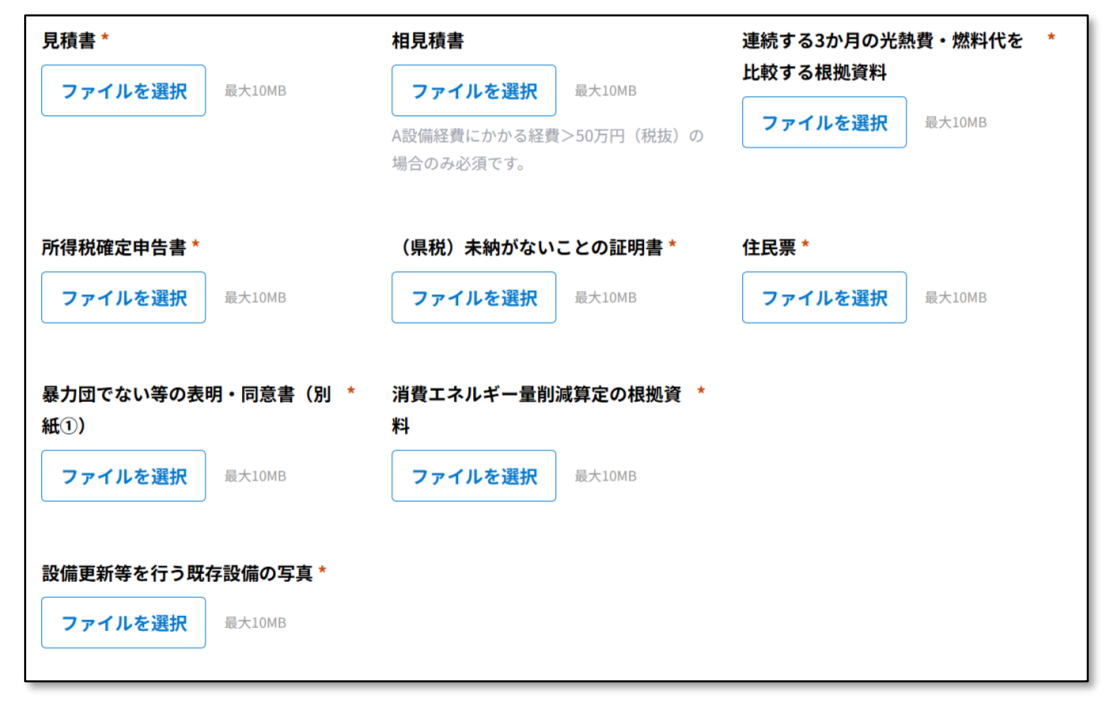

## Step5 申請要件の再確認

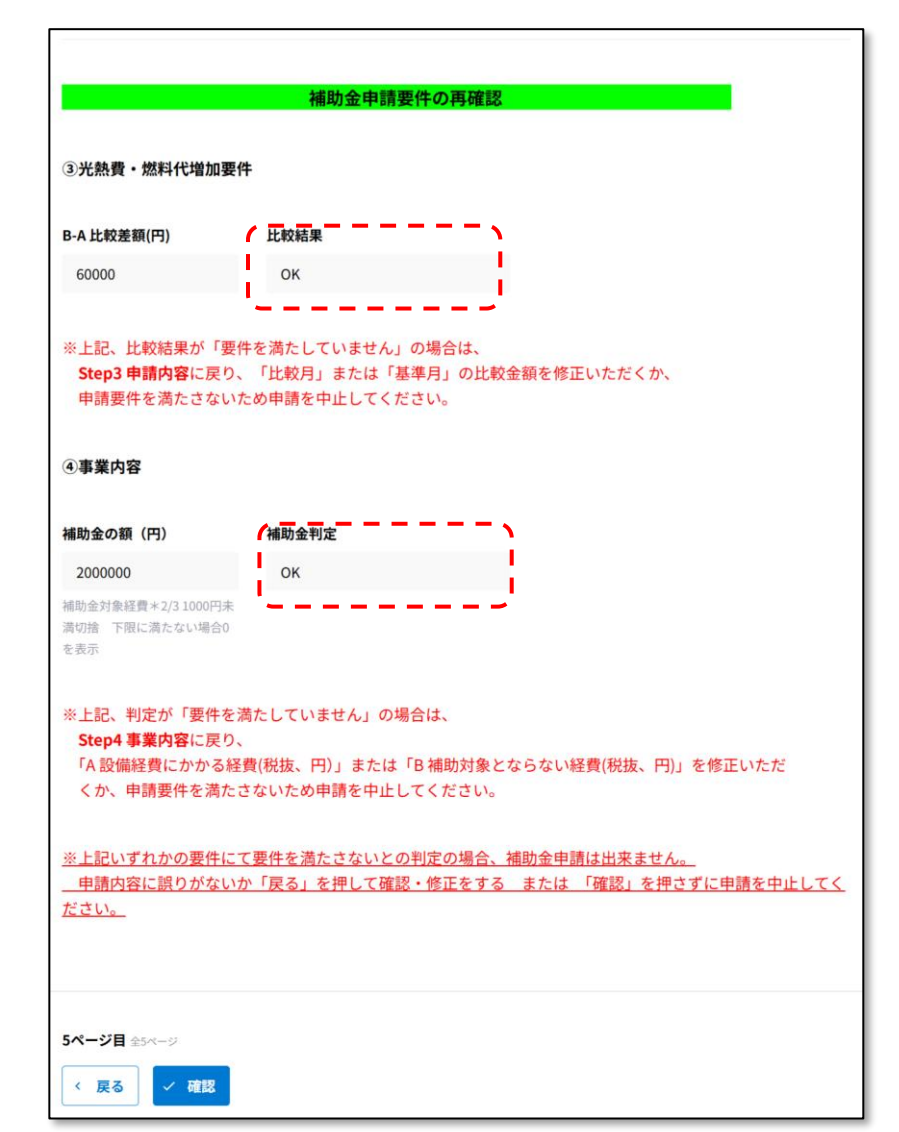

申請要件について、再確認します。 各要件についてOKであることを確認し、次に進んでください。

申請要件、補助金判定がOKでない場合、入力内 容不備の可能性があります。「戻る」を押して該 当箇所の修正をお願いいたします。

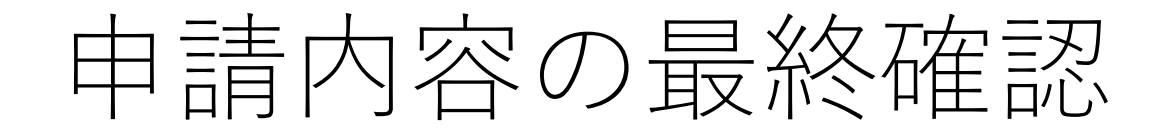

| 福島県エネルギーコスト削減補助金 応募申請                                     |                  |                               |                              |            | 更<br>更<br>お<br>し                    | 更新設備や対象経費、補助金額について間違いかないか最終チェックします。            |            |  |    |  |  |
|-----------------------------------------------------------|------------------|-------------------------------|------------------------------|------------|-------------------------------------|------------------------------------------------|------------|--|----|--|--|
| 公募要領及び下記項目をすべて確認し誓約(チェック)の上、福島県エネルギーコスト削減補助金の申請を行<br>います。 |                  |                               |                              |            |                                     | 交付決定後に補助金額を引き上げることはできま<br>せんので、必ずご確認をお願いいたします。 |            |  |    |  |  |
| ①誓約事項                                                     | エネルギー減少          | 根拠                            |                              |            | <u> </u>                            |                                                |            |  |    |  |  |
|                                                           | 添付したカタ<br>ログの数値を | 添付した「設備比較証<br>明書」等に記載の数値      |                              |            |                                     |                                                |            |  |    |  |  |
| 公募要領を確認しました。本申請の                                          | 下記に入力し<br>ます。    | を下記に入力します。                    | 注文予定日                        | 納品予知       | L<br>2日                             | 5                                              | 友払予定日      |  |    |  |  |
|                                                           |                  |                               | 2025-04-30                   | <b>i</b> 2 | 2025-05-30                          |                                                | 2025-06-30 |  |    |  |  |
| 更新設備と既存設備を比較し、書類.                                         | 更新設備名・型番等        | Ĵ                             | 消                            |            |                                     |                                                |            |  |    |  |  |
|                                                           | A社ルームエ           | アコン AOO-OOO                   | A 設備購入にかかる経費(税               | 抜、円)       |                                     |                                                |            |  |    |  |  |
| <b>令和5年11月以降の任意の連続す</b><br>B社LED B〇〇-〇〇〇                  |                  | 3300000                       | 3300000                      |            |                                     |                                                |            |  |    |  |  |
|                                                           |                  |                               |                              |            |                                     |                                                |            |  |    |  |  |
| 既存設備名・型番等 消費                                              |                  | <sub>消</sub><br>B 補助対象とならない経費 | B 補助対象とならない経費(税抜、円) <u>見</u> |            | <u>見積書に対象外経費が含まれている場合、入力してください。</u> |                                                |            |  |    |  |  |
|                                                           | C社ルームエ           | アコン (00-000                   | 300000                       |            | <u>争務向で有宜をし</u>                     | <u>労局で有貨をし、一部対象外経貨とする場合がめります。</u>              |            |  |    |  |  |
|                                                           | D社蛍光灯            | D00-000                       |                              |            |                                     |                                                |            |  |    |  |  |
|                                                           |                  |                               | 補助金対象経費(円)                   | 補助金計算      | 下限                                  | 金額                                             | 上限金額       |  |    |  |  |
|                                                           |                  |                               | 3000000                      | 2000000    | 20                                  | 0000                                           | 3000000    |  | 18 |  |  |

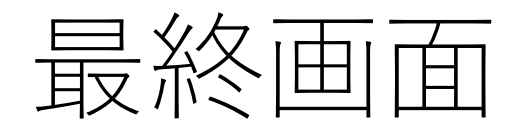

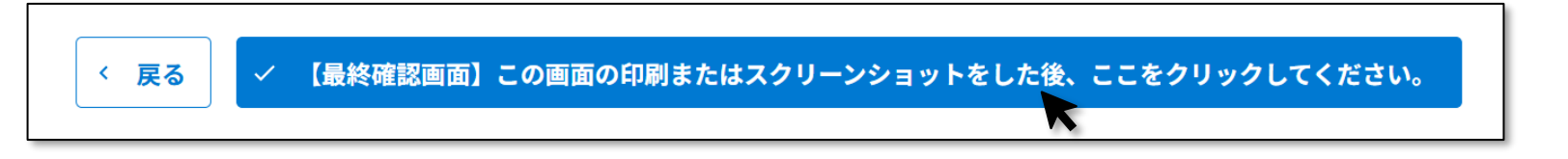

最終確認ボタンをクリックすると、下記画面が表示され、入力したメールアドレス宛に申請記録 が自動送信されます。

| 福島県エネルギーコスト削減補助金 応募申請                                                                                                    |
|----------------------------------------------------------------------------------------------------|
| 申請ありがとうございました。<br>なお、本申請で交付が決まるわけではありません。                                                                                              |
| 順次申請内容の審査をし、不備や申請結果等の通知をしますので、必ず事務局からのメール energycost@chuokai-fukushima.or.jp<br>を受信出来るようにしてください。<br>一定時間後に自動応答メールが通知されていない場合、お問合せください。 |

登録したメールアドレスにメールが届かない場合、アドレスを誤入力したか、迷惑メールフォ ルダに転送されている可能性があります。今後事務局とのやり取りに必要となりますので、 メールが届かない場合は**事務局(0120-853-775)**までご連絡ください。

## 入力は以上となります。なお、個人情報保護の観点から申請者以外の 電話、メール等内容に関するお問い合わせにつきましては原則として お応えいたしませんのでご了承ください。

【本補助金に関するお問い合わせ】 福島県エネルギーコスト削減補助金事務局 0120-853-775(コールセンター) 受付時間 9:30~17:30(土日祝日を除く)